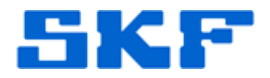

# Inquire – Knowledge Base Article

Product Group: Software Product: CMSW7700 @ptitude Monitoring Suite Version: 5.0; 6.0

## Abstract

This article serves as a guide on how to configure SQL Server 2008 R2 Express for a network installation.

### **Overview**

By default, the Remote Connections selection is disabled on SQL Server 2008 R2 Express. If a user intends on connecting to SQL Server 2008 R2 Express and Remote Connections has not been enabled, the following error messages may appear:

A. "Cannot connect to SQL-Server-Instance-Name\SQLEXPRES Additional Information: An error has occurred while establishing a connection to the server. When connecting to SQL Server 2008, this failure may be caused by the fact that under the default settings SQL Server does not allow remote connections. (provider: SQL Network Interfaces, error: 28 - Server doesn't support requested protocol) (Microsoft SQL Server)"

B. "Cannot connect to SQL-Server-Instance-Name\SQLEXPRES
Additional Information:
An error has occurred while establishing a connection to the server. When connecting to SQL Server 2008, this failure may be caused by the fact that under the default settings SQL Server does not allow remote connections. (provider: SQL Network Interfaces, error: 26 - Error Locating Server/Instance Specified) (Microsoft SQL Server)"

C. "Cannot connect to SQL-Server-Instance-Name\SQLEXPRES Additional Information: Login failed for user `username`. (Microsoft SQL Server, Error: 18456)"

#### SKF Reliability Systems

5271 Viewridge Court \* San Diego, California, 92123 USA Telephone 1-800-523-7514 Web: www.skf.com

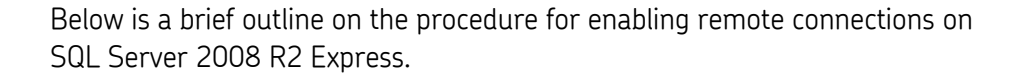

- Start SQL Server Browser service. SQL Server Browser identifies incoming requests for Microsoft SQL Server resources and provides information about SQL Server instances installed on the computer.
- Enable the TCP/IP protocol for SQL Server 2008 R2 Express to accept remote connections.
- (Optional) Change Server Authentication to SQL Server and Windows Authentication. By default, SQL Server 2008 R2 Express only allows Windows Authentication mode, however, connection to the SQL Server is possible using current user login credentials. To specify a user to connect to the SQL Server, the Server Authentication must be changed to SQL Server and Windows Authentication.

For detailed instructions on enabling remote connections, a step-by-step procedure is as follows:

Open the SQL Server Configuration Manager. To do this, select Start

 → Programs → Microsoft SQL Server 2008 → Configuration Tools
 → SQL Server Configuration Manager (Figure 1).

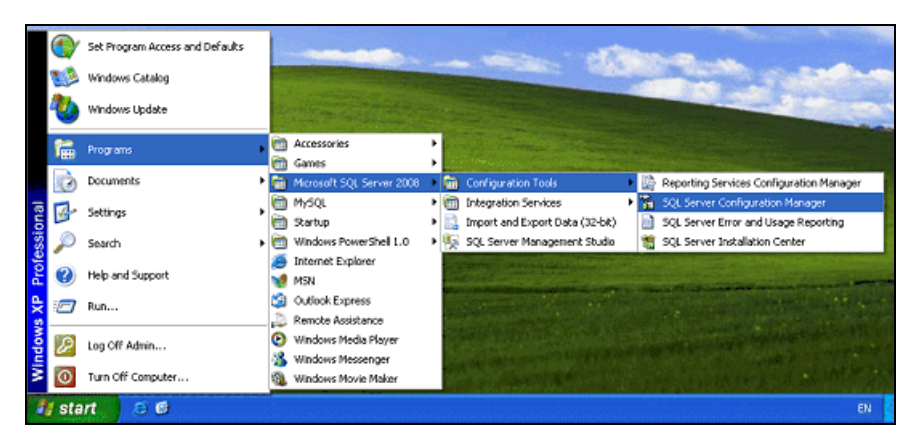

Figure 1. Open SQL Server Configuration Manager

**SKF Reliability Systems** 5271 Viewridge Court \* San Diego, California, 92123 USA Telephone 1-800-523-7514 Web: www.skf.com In SQL Server 2008 R2 Express, SQL Server Surface Area Configuration does not exist. The configuration is done from the SQL Server Configuration Manager.

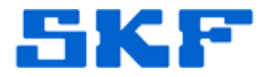

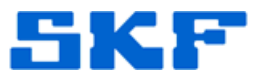

 On SQL Server Configuration Manager, select SQL Server Services in the left window. In the right window, if the SQL Server Browser is in a 'Stopped' state, the service must be configured and started (Figure 2). Otherwise, advance to Step 6.

| File Action View Help                                                                            | Contest Sillings     |                               |                                                         |
|--------------------------------------------------------------------------------------------------|----------------------|-------------------------------|---------------------------------------------------------|
|                                                                                                  |                      |                               |                                                         |
| ← → 🖻 🖀 🗟 🕑 🖲 🧕                                                                                  |                      |                               |                                                         |
| SQL Server Configuration Manager (Local)                                                         | Name                 | State                         | Start Mode                                              |
| SQLServer Services<br>U SQLServer Network Configuration<br>같 SQL Native Clent 10.0 Configuration | CISOL Server Browser | Stopped<br>Running<br>Stopped | Other (Book, System<br>Automatic<br>Other (Book, System |
|                                                                                                  | ×                    |                               | 2                                                       |

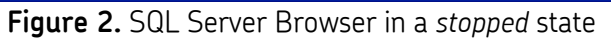

3. Double-click on SQL Server Browser to display the Properties window. Set the account to start *SQL Server Browser Service*. The example shown in Figure 3 is set to *Local Service* account.

| on On Convincil Adver |             |         |
|-----------------------|-------------|---------|
| Service Advar         | ced         |         |
| Log on as:            |             |         |
| Buit-in account:      |             |         |
| Local Service         |             | 1       |
| C This seconds        |             |         |
| ins account:          |             |         |
| Account Name:         |             | Browse  |
| Password:             |             |         |
|                       |             |         |
| Confirm password:     | *********** | 1       |
|                       |             |         |
|                       |             |         |
| Service status:       | Stopped     |         |
| Start                 | Rop Pause   | Restart |
|                       |             |         |
|                       |             |         |
|                       |             |         |

Figure 3. SQL Server Browser Properties

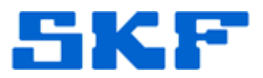

4. Next, select the **Service** tab and change Start Mode to *Automatic* (Figure 4). The service will now start automatically when the computer is powered on. Press [OK] to apply these changes.

| 🖯 Gen | eral         |                                    |  |
|-------|--------------|------------------------------------|--|
| Bina  | ry Path      | "c:\Program Files\Microsoft SQL Se |  |
| Erro  | r Control    | 1                                  |  |
| Exit  | Code         | 0                                  |  |
| Host  | : Name       | BKKSQL020                          |  |
| Nam   | ê            | SQL Server Browser                 |  |
| Proc  | ess ID       | 0                                  |  |
| SQL   | Service Type | SQL Browser                        |  |
| Star  | t Mode       |                                    |  |
| Stat  | 8            | Stopped                            |  |
|       |              |                                    |  |
|       |              |                                    |  |

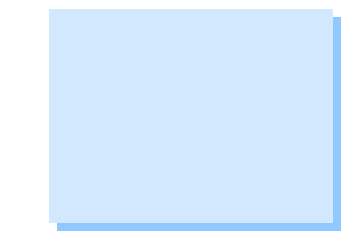

Figure 4. Change Start Mode to Automatic

5. Go back into the SQL Server Configuration Manager. In the right window, right-click on **SQL Server Browser** and select *Start* to start the service (Figure 5).

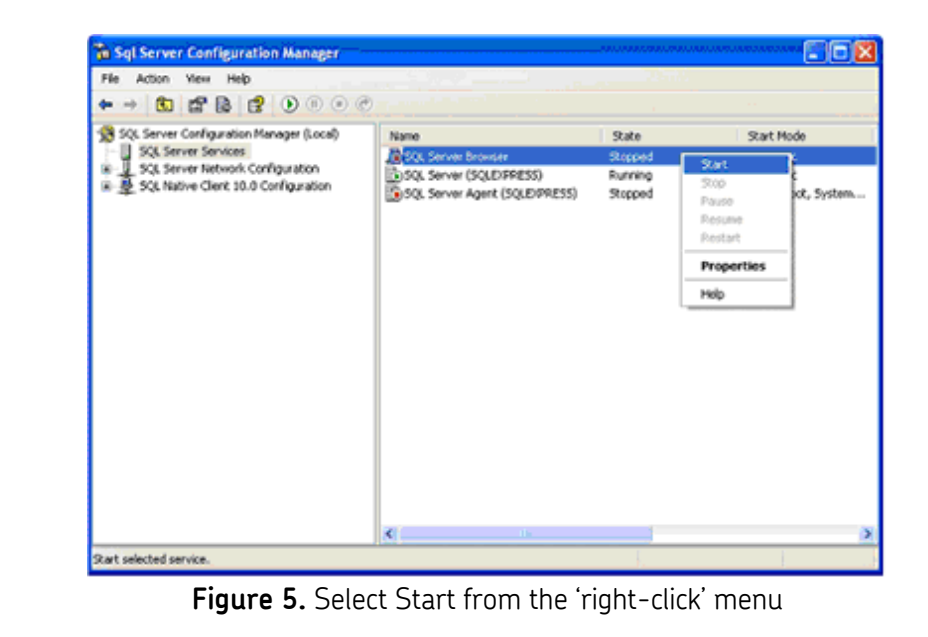

#### SKF Reliability Systems 5271 Viewridge Court \* San Diego, California, 92123 USA Telephone 1-800-523-7514 Web: www.skf.com

MTD1F2 Rev A Page 4 of 8

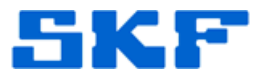

6. In the left window, expand SQL Server Network Configuration by clicking [+] and select **Protocols for SQLEXPRESS**. In the right window, the TCP/IP protocol status shows *Disabled* (Figure 6).

| File Action View Help                                                                                                    | 181                                                                            | 1997 - A. 1997                                        | <u>ar a</u> gante - |   |
|----------------------------------------------------------------------------------------------------|--------------------------------------------------------------------------------|-------------------------------------------------------|---------------------|---|
| ⊨ → 🗈 🛱 🖯 🗟 😭                                                                                                    |                                                                                |                                                       |                     |   |
| SQL Server Configuration Manager (Local) SQL Server Services SQL Server Network Configuration Configuration SQL Native Clerit 10.0 Configuration SQL Native Clerit 10.0 Configuration | Protocol Name<br>"Shared Memory<br>"Named Pipes<br>"TCP/IP<br>"TCP/IP<br>"TVIA | Status<br>Enabled<br>Disabled<br>Disabled<br>Disabled |                     |   |
|                                                                                                    |                                                                                |                                                       |                     | 1 |

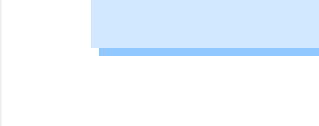

Figure 6. TCP/IP status disabled

7. Right-click on TCP/IP under the **Protocol Name** field, and select *Enable* to enable the protocol (Figure 7).

| File Action View Help                                                                                                    |                                                      |                                                                |  |
|----------------------------------------------------------------------------------------------------|------------------------------------------------------|----------------------------------------------------------------|--|
|                                                                                                    |                                                      |                                                                |  |
| <ul> <li>SQL Server Configuration Manager (Local)</li> <li>SQL Server Services</li> <li>SQL Server Network Configuration</li> <li>Protocols for SQLDSPRESS</li> <li>SQL Native Clent 10.0 Configuration</li> </ul> | Protocol Name<br>Shared Memory<br>Named Pipes<br>VIA | Stotus<br>Enabled<br>Disabled<br>Disable<br>Properties<br>Help |  |
| while selected protocol.                                                                                                    |                                                      |                                                                |  |

Figure 7. Select Enable from the 'right-click' menu

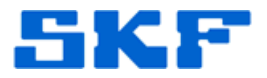

- 8. A message will appear advising the user that the SQL Service must be restarted for any changes to take effect. Press the [OK] button.
- In the left window, select SQL Server Services. Now, select SQL Server (SQLEXPRESS) in the right window and then right-click it. Select *Restart* from the 'right-click' menu (Figure 8). The SQL Server service will be restarted.

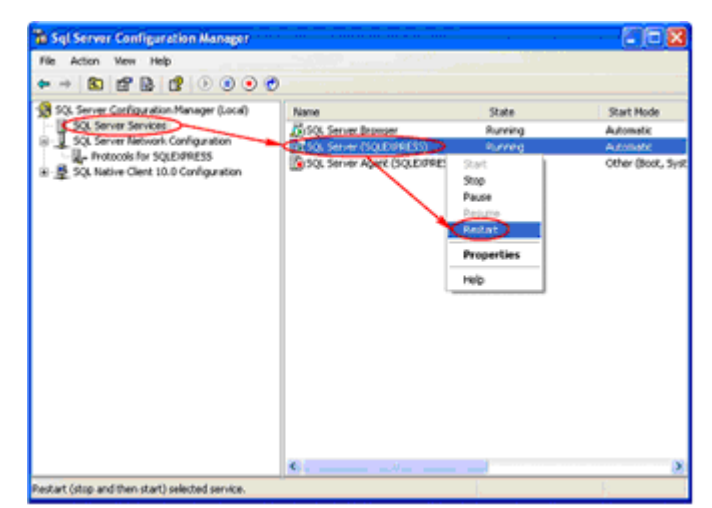

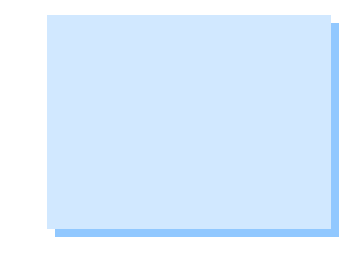

Figure 8. Select Restart from the 'right-click' menu

- 10. Open Microsoft SQL Server Management Studio and connect to the SQL Server 2008 Express.
- 11. Right-click on the SQL Server Instance and select *Properties* from the menu (Figure 9).

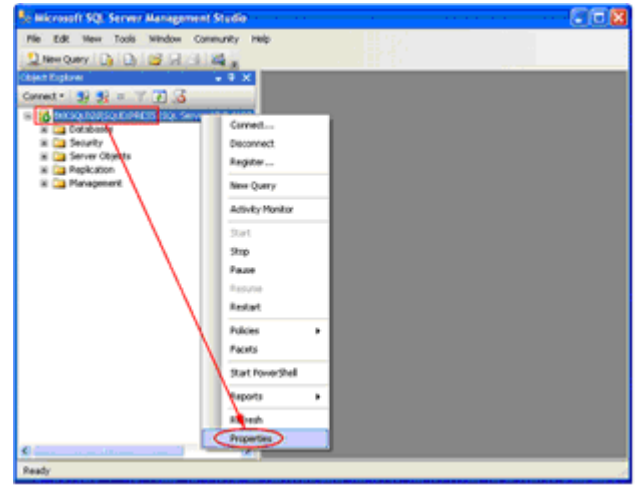

Figure 9. Select Properties from the 'right-click' menu

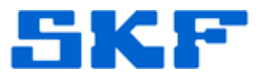

12. Under Server Properties, select Security in the left window. Then, select *SQL Server and Windows Authentication mode* under Server authentication (Figure 10). Press the [OK] button.

| Server Properties - BKKS                                                                                                    | ol o zorsol exemiss                                                                                                    |
|----------------------------------------------------------------------------------------------------|----------------------------------------------------------------------------------------------------|
| Select a page                                                                                                    | 🖾 Script + 🚺 Help                                                                                                    |
| Meanger     Magazers     Manager     Manager     Manager     Manager     Manager     Manager     Manager     Manager     Manager     Manager     Manager                                                                                                    | Server authentication  Windows Authentication mode  SQL Server and Windows Authentication mode  Login auditing  None  Security Authentication mode  Security Authentication mode                                                                                                    |
|                                                                                                    | O Both failed and successful logins                                                                                                    |
| Connection - C                                                                                                    | Serve proy account  Exable server proy account  Proy account  Proy account  Prove account  Prove |
| Server:<br>BKKSQL020/SQLEXPRESS                                                                                                    | Options                                                                                                    |
| Connection:<br>BRXSQL020Videin<br>BF View.connection.properties                                                                                                    | Enable C2 audit tracing     Door database ownership chaining                                                                                                    |
| C Production of the second second sec |                                                                                                    |
|                                                                                                    | OK Carcel                                                                                                    |

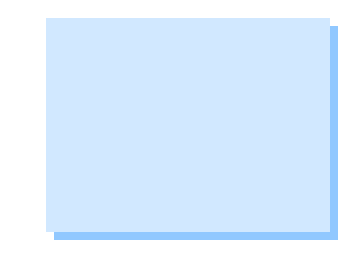

Figure 10. Server Properties

13. A second message will appear advising the user that the SQL Service must be restarted for any changes to take effect. Press the [OK] button. Then right-click on the SQL Server Instance and select Restart from the menu (Figure 11).

| File Edit View Tools Window Con                                                                                                    | munity Help      |  |
|----------------------------------------------------------------------------------------------------|------------------|--|
| 👷 Nevi Query 🕞 🕞 😅 🖓 🚳                                                                                                    | Ck .             |  |
| Next Explorer                                                                                                    | - • X            |  |
| errect • 🛐 💱 = 🍸 🗃 🔏                                                                                                    |                  |  |
| AND DESCRIPTION OF A DESCRIPTION OF A DE | 0.0 1600         |  |
| 🛪 🛄 Database                                                                                                    | Connect          |  |
| Security                                                                                                    | Disconnect       |  |
| in California Colecto                                                                                                    | Register         |  |
| 🛪 🤖 Management                                                                                                    | New Codes        |  |
|                                                                                                    | Man Charl        |  |
|                                                                                                    | Addwity Monitor  |  |
|                                                                                                    | 2 art            |  |
|                                                                                                    | 310              |  |
|                                                                                                    | Paste            |  |
|                                                                                                    | 104              |  |
|                                                                                                    | Redat            |  |
|                                                                                                    |                  |  |
|                                                                                                    | Pokies +         |  |
|                                                                                                    | Facets           |  |
|                                                                                                    | Start PowerShell |  |
|                                                                                                    | Reports A        |  |
|                                                                                                    | Papers P         |  |
|                                                                                                    | Refresh          |  |
|                                                                                                    | Properties       |  |

Figure 11. Select Restart from the 'right-click' menu

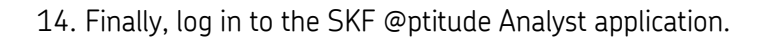

SKF

----

For further assistance, please contact the Technical Support Group by phone at 1-800-523-7514 option 8, or by email at <u>tsg-americas@skf.com</u>.

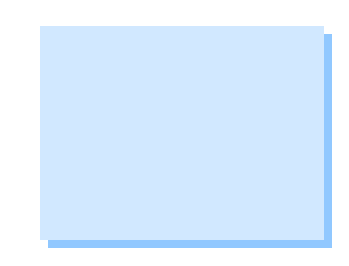

SKF Reliability Systems 5271 Viewridge Court \* San Diego, California, 92123 USA Telephone 1-800-523-7514 Web: www.skf.com